# DATENBLATT: Die korrekten APN Daten für Homespot

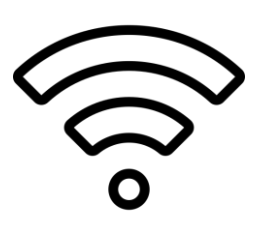

APN-Daten (Access Point Name) werden beim Homespot benötigt, um eine Verbindung zum Mobilfunknetz herzustellen. Der Homespot, also ein mobiler WLAN-Router, nutzt in der Regel eine SIM-Karte, um Internet über das Mobilfunknetz bereitzustellen. Die APN-Daten sind quasi die Zugangsdaten, die der Router an den Mobilfunkanbieter sendet, um sich zu authentifizieren und eine Datenverbindung aufzubauen. Konkret enthalten die APN-Daten Informationen wie:

- Den Namen des Zugangspunkts (z. B. "internet" oder "web.vodafone.de"),
- Gegebenenfalls Benutzername und Passwort (oft optional, je nach Anbieter),
- Weitere technische Einstellungen wie Protokoll oder Authentifizierungstyp.

Ohne korrekt eingestellte APN-Daten kann der Homespot keine Verbindung zum Internet herstellen, da der Mobilfunkanbieter nicht weiß, wie die Verbindung autorisiert oder geroutet werden soll. Die genauen APN-Daten variieren je nach Anbieter (z. B. Telekom, Vodafone, O2) und Tarif – sie werden normalerweise vom Anbieter bereitgestellt und müssen im Gerät manuell eingegeben oder automatisch übernommen werden.

Powered by homespots.de

## Die Telekom Netz APN Daten für Homespot

Die korrekten APN-Daten für den Telekom Homespot (z. B. die Speedbox) unterscheiden sich leicht von den Standard-APN-Einstellungen für Mobiltelefone. Diese Einstellungen sind sowohl für die Telekom Speedbox als auch für den Congstar Homespot nutzbar.

#### Man verwendet folgende Einstellungen:

| Einstellung  | Wert                                  |
|--------------|---------------------------------------|
| APN          | internet.home                         |
| Benutzername | Telekom (optional, kann leer bleiben) |
| Passwort     | Tm (optional, kann leer bleiben)      |

#### Zusätzliche Hinweise:

- Automatische Konfiguration: Normalerweise werden diese Daten bei einem originalen Telekom Homespot automatisch übernommen, sobald man die SIM-Karte einlegt. Man muss sie nur manuell eingeben, wenn man einen anderen Router verwendet oder Probleme mit der Verbindung hat.
- 2. Alternative APN: In manchen Fällen funktioniert auch der Standard-APN internet.telekom, der für die meisten Telekom-Tarife gilt. Für den Homespot empfiehlt man jedoch internet.home, da dieser speziell für die Speedbox-Tarife optimiert ist.
- 3. IPv6: Wenn man einen modernen Tarif mit IPv6 nutzen möchte, kann man internet.v6.telekom ausprobieren, allerdings ist dies für Homespot-Tarife meist nicht notwendig.

#### Schritte zur Eingabe:

- Man geht in die Einstellungen des Homespot-Routers (oft über eine Weboberfläche wie 192.168.1.1 im Browser).
- Man sucht den Bereich für Mobilfunk- oder Netzwerkeinstellungen.
- Man gibt die oben genannten APN-Daten ein und speichert die Konfiguration.
- Man startet den Router neu, um die Änderungen zu übernehmen.

Falls man einen spezifischen Router nutzt oder Schwierigkeiten hat, kann man es mir mitteilen, und ich helfe weiter!

## Die APN Einstellungen für den Vodafone GigaCube

Der Vodafone GigaCube verwendet eigene APN-Einstellungen für das mobile Internet. Diese lauten wie folgt:

| Einstellung  | Wert             |
|--------------|------------------|
| APN          | home.vodafone.de |
| Benutzername | Leerlassen       |
| Passwort     | Leerlassen       |

#### Zusätzliche Hinweise:

- Automatische Konfiguration: Bei einem originalen Vodafone GigaCube (z. B. den Huawei- oder ZTE-Modellen) sind diese Daten normalerweise bereits voreingestellt, sodass man nichts manuell ändern muss, wenn man die mitgelieferte SIM-Karte nutzt.
- Manuelle Eingabe: Sollte man die GigaCube-SIM in einem anderen Router verwenden, muss man den APN home.vodafone.de manuell eintragen. Andere APNs wie web.vodafone.de funktionieren für GigaCube-Tarife nicht, da dieser spezielle Zugangspunkt für die Homespot-Tarife vorgesehen ist.
- Prüfung: Man stellt sicher, dass der richtige APN verwendet wird, da sonst die Internet-Flat möglicherweise nicht gilt und es zu zusätzlichen Kosten kommen kann.

Falls man die Einstellungen im GigaCube oder einem alternativen Router anpassen muss, geht man so vor:

| Schritt       | Beschreibung                                              |
|---------------|-----------------------------------------------------------|
| 1. Zugriff    | Man öffnet die Weboberfläche des Routers (z. B.           |
|               | 192.168.0.1).                                             |
| 2. Navigation | Man sucht den Bereich "Netzwerkeinstellungen" oder "APN". |
| 3. Eingabe    | Man trägt home.vodafone.de als APN ein und lässt          |
|               | Benutzername/Passwort leer.                               |
| 4. Speichern  | Man speichert die Änderungen und startet den Router neu.  |

Falls es Probleme gibt, kann man überprüfen, ob die SIM-Karte korrekt erkannt wird oder den Vodafone-Support kontaktieren!

## Die APN Daten für die Homespot Angebote von O2

O2 hat sehr einfache APN Daten und diese gelten sowohl für den originalen O2 Homespot als auch für den Homespot von Tchibo mobil. Die Angaben sollten dabei wie folgt aussehen:

| Einstellung  | Wert       |
|--------------|------------|
| APN          | internet   |
| Benutzername | Leerlassen |
| Passwort     | Leerlassen |

#### Zusätzliche Hinweise:

- Automatische Konfiguration: Beim originalen O2 Homespot (z. B. Huawei-Modelle wie B525 oder der 5G-Router) sind diese Daten in der Regel bereits voreingestellt. Man muss sie nur manuell eingeben, wenn man einen anderen Router verwendet oder die Verbindung nicht funktioniert.
- Spezifische Tarife: Für O2 Homespot-Tarife (wie O2 Home S oder M) gilt standardmäßig der APN internet. Dies unterscheidet sich von Prepaid-Tarifen, die oft pinternet.interkom.de nutzen.
- Öffentliche IP: Falls man eine öffentliche IPv4-Adresse freigeschaltet hat (z. B. für Gaming oder Fernzugriff), muss man den APN auf netpublic ändern. Benutzername und Passwort bleiben leer.

#### Schritte zur Eingabe:

| Schritt       | Beschreibung                                                               |
|---------------|----------------------------------------------------------------------------|
| 1. Zugriff    | Man öffnet die Weboberfläche des Routers (z. B.                            |
|               | http://o2.spotoder 192.168.1.1).                                           |
| 2. Navigation | Man sucht den Bereich "Mobilfunk" oder "APN-Einstellungen".                |
| 3. Eingabe    | Man trägt internet (oder netpublic bei öffentlicher IP) ein und speichert. |
| 4. Neustart   | Man startet den Router neu, um die Änderungen zu übernehmen.               |

Falls man Probleme hat, sollte man sicherstellen, dass die SIM-Karte korrekt erkannt wird und der Tarif aktiv ist. Bei Bedarf kann man den O2-Support kontaktieren!

### So geht man bei Problemen vor

Wenn der Homespot kein Internet findet, gibt es einige Schritte, die man unternehmen kann, um das Problem zu lösen. Zunächst sollte man die Grundlagen überprüfen. Man stellt sicher, dass die SIM-Karte korrekt eingelegt ist und keine sichtbaren Schäden aufweist. Dann kontrolliert man die Signalstärke – steht der Router an einem Ort mit schlechtem Empfang, kann es helfen, ihn näher ans Fenster oder an eine andere Stelle zu stellen. Die LEDs am Gerät geben ebenfalls Hinweise: Leuchtet die Netzwerkanzeige rot oder gar nicht, deutet das auf ein Verbindungsproblem hin. Ein einfacher Neustart, indem man den Homespot für 30 Sekunden ausschaltet und wieder einschaltet, kann oft schon Abhilfe schaffen.

Als Nächstes lohnt es sich, <u>die APN-Einstellungen des Homespot zu prüfen</u>. Der Access Point Name ist entscheidend, damit der Router sich mit dem Mobilfunknetz verbindet. Man ruft die Einstellungen über die Weboberfläche des Routers auf, meist unter Adressen wie 192.168.1.1. Die korrekten APN-Daten hängen vom Anbieter ab: Für Telekom lautet der APN internet.home, für Vodafone home.vodafone.de und für O2 einfach internet. Falls die automatische Erkennung nicht funktioniert, gibt man diese Daten manuell ein, speichert sie und startet den Router neu. Besonders bei speziellen Tarifen, wie etwa O2 mit öffentlicher IP, muss man den APN gelegentlich anpassen – hier wäre netpublic die richtige Wahl.

Auch Netzwerk- und Tarifprobleme können die Ursache sein. Man besucht die Webseite des Anbieters, etwa von Telekom, Vodafone oder O2, um zu prüfen, ob es regionale Netzstörungen gibt. Im Kundenportal loggt man sich ein, um sicherzustellen, dass der Tarif noch aktiv ist und das Datenvolumen nicht aufgebraucht wurde. Sollte die SIM-Karte gesperrt sein, hilft ein Anruf beim Anbieter, das zu klären.

Falls das Problem weiter besteht, gibt es erweiterte Maßnahmen. Man überprüft im Router-Menü, ob eine Firmware-Aktualisierung verfügbar ist, und installiert diese gegebenenfalls. Um Hardwarefehler auszuschließen, kann man die SIM-Karte in einem anderen Gerät, etwa einem Handy, testen. Als letzten Ausweg setzt man den Homespot auf Werkseinstellungen zurück – entweder über einen Reset-Knopf oder das Einstellungsmenü.

Sollten all diese Schritte nicht helfen, wendet man sich an den Kundensupport.

Powered by homespots.de